#### 1. Набираем в поисковике

«навигатор дополнительного образования санкт-петербурга официальный сайт»

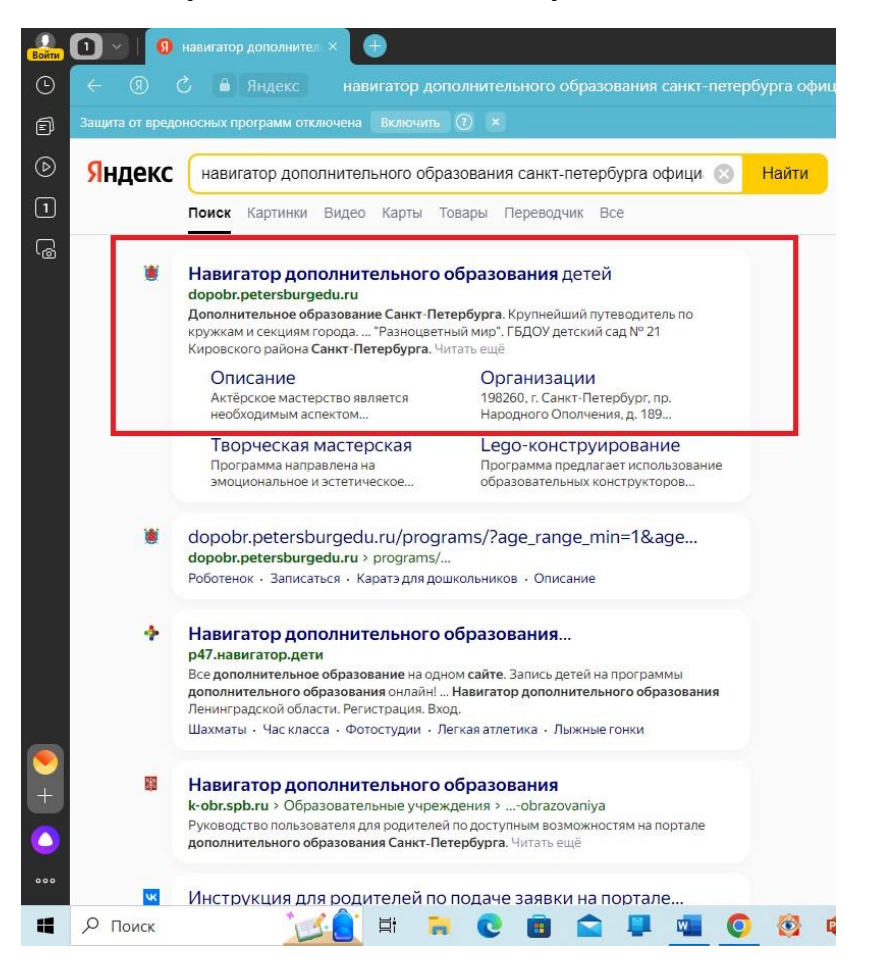

### 2. Входим/регистрикруемся (предложит через госуслуги)

| Войти  | 3 Навигатор дополнительн: Навигатор дополнител. Х                             | 🚆 Навигатор дополнительн: 📔 😁             |                               |                          |                         | ជ     | ≡        | -              | a ×          |
|--------|-------------------------------------------------------------------------------|-------------------------------------------|-------------------------------|--------------------------|-------------------------|-------|----------|----------------|--------------|
| ٩      | 🔶 🖲 🖒 🗎 dopobr.petersburgedu.ru                                               |                                           |                               |                          | R (                     | •     |          | Ter            |              |
| ē      | Защита от вредоносных программ отключена Включить 🕥 🗴                         |                                           |                               |                          |                         |       |          |                |              |
| ھ<br>ھ | Петербургск образование                                                       | oe                                        | 🔍 Поиск по сайту              | Войти                    | ≡Меню                   |       |          |                |              |
|        | <ul> <li>Если у Вас появились вопр<br/>https://petersburgedu.ru/fe</li> </ul> | осы по работе Портала, пожалуй<br>edback/ | ста, оставьте обращение в фор | оме обратной связи:      |                         | ÷     | elers    |                |              |
|        | Дополнительное обра<br>Санкт-Петербурга                                       | зование                                   | С нами уже:                   |                          |                         |       |          |                |              |
|        | Крупнейший путеводитель по кру:                                               | ккам и секциям города                     | <b>1500+</b><br>Организаций   | <b>27000+</b><br>Кружков | <b>730000+</b><br>Детей |       |          |                |              |
|        | Подобрать кружок 📀                                                            |                                           |                               |                          |                         |       |          |                |              |
| +      | the second second                                                             | 31                                        |                               |                          |                         |       |          |                |              |
| •••    | Найдите подход                                                                | ящий кружок                               |                               |                          |                         |       |          |                |              |
| 4      | 🔎 Поиск 🛛 🚺 📑 💽 👩                                                             | I 🛳 💵 🚾 💽 🚳                               | 🔹 🝸 🥏 🚿                       |                          |                         | ^ @ ⊑ | ] ф)) РУ | c 14:<br>27.09 | 24<br>2023 💭 |

### 3. Входим

| Войти | Портал государственных                                | 🦉 Навигатор дополнительнк   🕞                                             |     | ជ     | ≡ .      | . Ø                 | × |
|-------|-------------------------------------------------------|---------------------------------------------------------------------------|-----|-------|----------|---------------------|---|
|       | ← ⑧ Ċ 🔒 esia.gosuslugi.ru                             |                                                                           | ABP | •     | <b>•</b> | 6                   |   |
|       | Защита от вредоносных программ отключена Включить 🕐 🗙 |                                                                           |     |       |          |                     |   |
|       |                                                       |                                                                           |     |       |          |                     | Î |
| 3     |                                                       |                                                                           |     |       |          |                     | _ |
| 6     |                                                       | госуслуги                                                                 |     |       |          |                     |   |
|       |                                                       | куда еще можно воити с<br>талерои / Email / СНИЛС<br>паролем от Госуслуг? |     |       |          |                     |   |
|       |                                                       | Пароль                                                                    |     |       |          |                     |   |
|       |                                                       | Восстановить                                                              |     |       |          |                     | _ |
|       |                                                       | Войти                                                                     |     |       |          |                     |   |
|       |                                                       | Войти другим способом                                                     |     |       |          |                     |   |
|       |                                                       | QR-код Эл. подпись                                                        |     |       |          |                     | _ |
| •     |                                                       | Не удаётся войти?                                                         |     |       |          |                     |   |
| •••   |                                                       | Зарегистрироваться                                                        |     |       |          |                     | Ţ |
|       | Р Поиск 🛛 📈 🚺 🛤 💽 🖪                                   | 🕋 📮 📲 🔕 🚳 😗 🖉 🚿 🍐                                                         | ~ 6 | ê 🖵 ¢ | ) РУС    | 14:35<br>27.09.2023 |   |

# 4. Предоставляем права

|     | 3 🕥 🛛 😡 навигатор дополнительно 🥃 Портал государственно 🗙 | 🧵 Навигатор , | ополнительна 📔 🌐                                                            |                                                |            | Â     | ≡ .     | _ 6                | ı × |
|-----|-----------------------------------------------------------|---------------|-----------------------------------------------------------------------------|------------------------------------------------|------------|-------|---------|--------------------|-----|
| 0   | ← ⑧ Č 🔒 esia.gosuslugi.ru                                 |               |                                                                             |                                                | <b>ABP</b> | -     |         | <b>1</b>           | ∃ ⊥ |
| Ð   | Защита от вредоносных программ отключена 🛛 Включить 🕥 🗙   |               |                                                                             |                                                |            |       |         |                    |     |
| ⊚   |                                                           |               |                                                                             |                                                |            |       |         |                    | Â   |
| 3   |                                                           |               |                                                                             |                                                |            |       |         |                    | _   |
| G   |                                                           |               |                                                                             | (·@-)                                          |            |       |         |                    | _   |
|     |                                                           |               | rocychyru                                                                   |                                                |            |       |         |                    | _   |
|     |                                                           |               | <b>D</b>                                                                    | Куда ещё можно войти с<br>паролем от Госуслуг? |            |       |         |                    | _   |
|     |                                                           |               | Предоставление прав                                                         |                                                |            |       |         |                    | _   |
|     |                                                           |               | Accivita                                                                    |                                                |            |       |         |                    | _   |
|     |                                                           |               | Комплексная автоматизированная<br>информационная система "Каталогизации     |                                                |            |       |         |                    | _   |
|     |                                                           |               | ресурсов образования"                                                       |                                                |            |       |         |                    | - 1 |
|     |                                                           |               | запрашивает следующие права:                                                |                                                |            |       |         |                    | _   |
|     |                                                           |               | • Просмотр вашей фамилии,                                                   |                                                |            |       |         |                    | - 1 |
|     |                                                           |               | имени и отчества                                                            |                                                |            |       |         |                    | _   |
|     |                                                           |               |                                                                             |                                                |            |       |         |                    | - 1 |
|     |                                                           |               | Предоставить                                                                |                                                |            |       |         |                    | _   |
|     |                                                           |               |                                                                             |                                                |            |       |         |                    | _   |
| •   |                                                           |               | Отказать                                                                    |                                                |            |       |         |                    |     |
| +   |                                                           |               | Нажимая кнопку "Предоставить", вы                                           |                                                |            |       |         |                    |     |
|     |                                                           |               | разрешаете этой организации                                                 |                                                |            |       |         |                    |     |
| 000 |                                                           |               | использовать указанные данные согласно<br>её правилам и условиям. Вы всегда |                                                |            |       |         |                    |     |
| -   | Р Поиск 🔀 🔁 🖬 📄 💽 🔳                                       |               | 📲 🧿 🕸 😗 🥟 🚿 🍐                                                               |                                                | ~ (        | 0 ₪ ( | 10) РУС | 14:38<br>27.09.202 | 3 🖓 |

5. Становится доступен личный кабинет и выбор кружков на сайте «Петербургское образование»

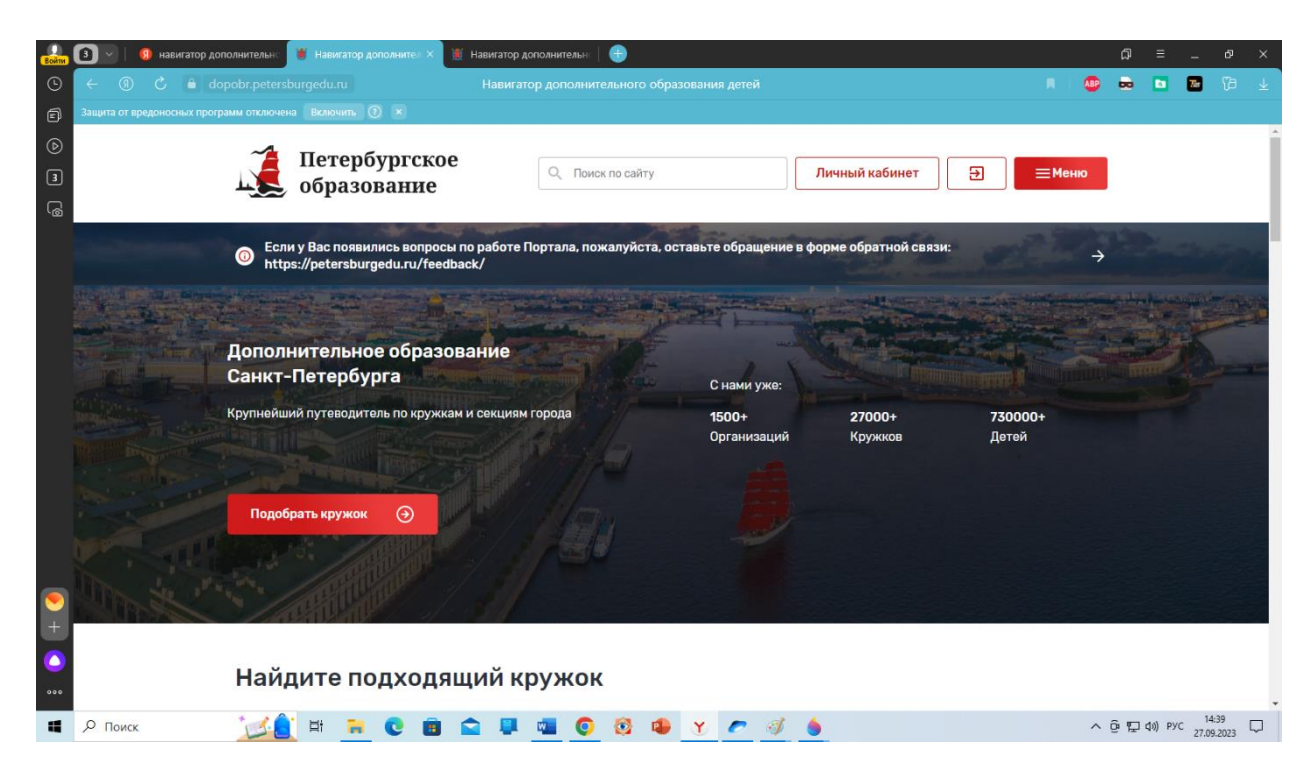

### 6. В личном кабинете Добавляем ребенка

| Войти       | Э Аввигатор дополнительно И Личный профиль ×                                         | 🍯 Навигатор дополнительно 📔 🖶                                                                                                    |             | A              | ≡ .    | _ 0         | × |
|-------------|--------------------------------------------------------------------------------------|----------------------------------------------------------------------------------------------------|-------------|----------------|--------|-------------|---|
|             | ← ⑨ Č 🔒 dopobr.petersburgedu.ru                                                      |                                                                                                    | <b>A</b> ₿₽ | •              |        | <b>a</b> 7a | ⊻ |
| 9<br>1<br>1 | защита от вредоносных программ отключена Волонить ⊙ ×<br>Петербургско<br>образование | е<br>Q. Поиск по сайту Личный кабинет Э = Мен                                                                                                    | ю           |                |        |             | ^ |
| ß           | Личный профиль                                                                       |                                                                                                    |             |                |        |             |   |
|             | Личный профиль<br>Заявки<br>Мои активности                                           | Редактировать                                                                                                    |             |                |        |             |   |
|             | Избранное                                                                            | Для подачи заявок от лица пользователя нажмите, пожалуйста, кнопку "Редактировать" и заполните сведения личного профиля.                                                                                  |             |                |        |             |   |
|             | Зарегистрировать<br>организацию                                                      | Мои дети         Добавить           О         Для подачи заявок на прохождение программ дополнительного образования дось ми нажните пожалуйста, кнопку "Добавить" и заполните сведения о ребенке (детях). | -           | )              |        |             |   |
| +           |                                                                                      |                                                                                                    |             |                |        |             |   |
| 000         |                                                                                      | Комитет по образованию Санкт-Петербурга 😥 Минпросвещения России                                                                                                    |             | 5 m 4          | w) DVC | 14:40       | • |
|             |                                                                                      |                                                                                                    | ~ 5         | ہ ہ <u>ہ</u> ہ | of PSC | 27.09.2023  | 4 |

7. Заполняем данные ФИО ребенка, контакты.снилс, сидетельство о рождении

| Войти | I мавигатор допо             | ллительк 👔 добавление ребенка 🗙 🦉 Навигатор дополнительн: 😑   |       | þ   | ≡              | -                | ð          | ×                       |
|-------|------------------------------|---------------------------------------------------------------|-------|-----|----------------|------------------|------------|-------------------------|
|       | ← ⑨ Ĉ ≜ dop                  |                                                               | R ABP | -   |                | Tin              |            | $\overline{\mathbf{T}}$ |
|       | Защита от вредоносных програ | им отключена Включить 🕐 ×                                     |       |     |                |                  |            |                         |
|       |                              | Пол                                                           |       |     |                |                  |            | Î                       |
| 3     |                              | Женский                                                       |       |     |                |                  |            |                         |
| ß     |                              | Дата рождения                                                 |       |     |                |                  |            |                         |
|       |                              | 11.11.2013                                                    |       |     |                |                  |            |                         |
|       |                              | Контактная информация                                         |       |     |                |                  |            |                         |
|       |                              | E-mail                                                        |       |     |                |                  |            |                         |
|       |                              |                                                               |       |     |                |                  |            |                         |
|       |                              | Tente                                                         |       |     |                |                  |            |                         |
|       |                              | Телефон                                                       |       |     |                |                  |            |                         |
|       |                              |                                                               |       |     |                |                  |            |                         |
|       |                              | Адрес регистрации                                             |       |     |                |                  |            |                         |
|       |                              |                                                               |       |     |                |                  |            |                         |
|       |                              | Почтовый адрес                                                |       |     |                |                  |            |                         |
|       |                              |                                                               |       |     |                |                  |            |                         |
| •     |                              | Потребность в адаптированных программах                       |       |     |                |                  |            |                         |
| H     |                              | Есть потребность в программах, адаптированных для детей с OB3 |       |     |                |                  |            |                         |
|       |                              | Нозологическая группа                                         |       |     |                |                  |            |                         |
| 000   |                              | Выберите                                                      |       |     |                |                  |            | -                       |
|       | Р Поиск                      | 🔀 🗄 🐂 📵 💼 🚘 🖳 📹 🔕 🕸 🝸 🖉 🚳                                     | ^     | ê 🖫 | <b>↓</b> 1) PУ | c 14:4<br>27.09. | 46<br>2023 | $\neg$                  |

### 9. Снилс и свидетельство о рождении

| Войти      | 🖲 🗸   🧕 навигатор дог       | олнительн: 🔰 Добавление ребенка 🗙 🦉 Навигатор дополнительн   🕕                                                                                                    |       | ជ៍    | ≡        | -             | ð               | ×                       |
|------------|-----------------------------|----------------------------------------------------------------------------------------------------|-------|-------|----------|---------------|-----------------|-------------------------|
| ©          |                             |                                                                                                    | R   ( | •     |          | 78            |                 | $\overline{\mathbf{T}}$ |
| đ          | Защита от вредоносных прогр | амм отключена Включить 🕐 ×                                                                                                    |       |       |          |               |                 |                         |
| $\bigcirc$ |                             | Сведения о документе, удостоверяющем личность                                                                                                    |       |       |          |               |                 | ^                       |
| 3          | *                           | Тип документа                                                                                                    |       |       |          |               |                 |                         |
| 6          |                             | Выберите 🗸                                                                                                    |       |       |          |               |                 |                         |
|            |                             | Документ, удостоверяющий личность: Свидетельство о предоставлении<br>временного убежища на территории Российской Федерации<br>Документ, удостоверяющий личность: Справка о принятии к рассмотрению<br>Заселение о в ризире виста в учителество (посложение исла и учителество) |       |       |          |               |                 |                         |
|            |                             | Заколения о выдаче онда на жителоство (продлении вида на жителоство)<br>Документ, удостоверяющий личность: Свидетельство о рождении                                                                                                    |       |       |          |               |                 |                         |
|            |                             | Документ, удостоверяющий личность: Удостоверение вынужденного<br>переселенца<br>Документ, удостоверяющий личность: Дипломатический паспорт гражданина<br>Российской Федерации                                                                                                  |       |       |          |               |                 |                         |
|            |                             | Документ, подтверждающий полномочия Заявителя: Доверенность                                                                                                    |       |       |          |               |                 |                         |
|            |                             |                                                                                                    |       |       |          |               |                 | ł                       |
| +          |                             | Сведения о документе, подтверждающие полномочия<br>родителя (опекуна)                                                                                                    |       |       |          |               |                 |                         |
|            |                             | Тип документа                                                                                                    |       |       |          |               |                 |                         |
| 000        |                             | Выберите 🗸                                                                                                    |       |       |          |               |                 | Ţ                       |
| 4          | Р Поиск                     | 🔀 🗄 💼 C 🖻 🕿 🖳 💁 🕸 🌢                                                                                                    |       | ^ @ 1 | 도 �») P: | VC 14<br>27.0 | :55<br>9.2023 С | כ                       |

10. Сохранить

| Войти | 🛐 🔄 🔋 навигатор дополнительно 🧵 Добавление ребенка    | 🗙 🦉 Навигатор дополнительнс 🛛 🕀 |                             |                                               | ជា    | ≡ _              | ð              | ×                       |
|-------|-------------------------------------------------------|---------------------------------|-----------------------------|-----------------------------------------------|-------|------------------|----------------|-------------------------|
| •     | ← ⑨ Ĉ ≜ dopobr.petersburgedu.ru                       | Добавление ребенка              |                             | A   4                                         |       | <b>N</b>         |                | $\overline{\mathbf{T}}$ |
|       | Защита от вредоносных программ отключена Включить 🕐 🗴 |                                 |                             |                                               |       |                  |                |                         |
|       | Кем выдан                                             |                                 |                             |                                               |       |                  |                | Î                       |
| 3     |                                                       |                                 |                             |                                               |       |                  |                |                         |
| 6     | Дата выдачи                                           |                                 |                             |                                               |       |                  |                |                         |
|       | 🛱                                                     |                                 |                             |                                               |       |                  |                |                         |
|       | Код подразделения                                     |                                 |                             |                                               |       |                  |                |                         |
|       |                                                       |                                 |                             |                                               |       |                  |                |                         |
|       | Покументы                                             |                                 |                             |                                               |       |                  |                |                         |
|       | документы                                             |                                 |                             |                                               |       |                  |                |                         |
|       | + дооавить еще                                        |                                 |                             |                                               |       |                  |                |                         |
|       |                                                       |                                 |                             |                                               |       |                  |                |                         |
|       | Сохранить                                             | ТЬ                              |                             |                                               |       |                  |                |                         |
|       |                                                       |                                 |                             |                                               |       |                  |                |                         |
|       | ПО ОПЕРЕЖАЮЩЕЙ                                        | образо                          | г по<br>нанию<br>натарбирга | Минпросвещения России                         |       |                  |                |                         |
|       | подготовки САнктолете                                 |                                 | етероурга                   |                                               |       |                  |                |                         |
|       |                                                       |                                 |                             |                                               |       |                  |                | al 1                    |
| +     | Комплексная автоматизирова                            | ная                             |                             |                                               |       |                  |                |                         |
| ٥     | информационная система<br>каталогизации ресурсов обра | ования                          |                             | © 2023. Комитет по образованию Санкт-Петербур |       |                  |                |                         |
|       |                                                       |                                 |                             |                                               |       |                  |                | -                       |
| 4     | Лоиск 🛛 🚺 📑 💽                                         | 🛢 😭 📮 🚾 🧕 🚳                     | Y 🥏 🐗 🌢                     | /                                             | ê 🖵 🕸 | ) РУС 14<br>27.0 | 4:58<br>9.2023 |                         |

# 11. Появится ребенок в списке

| Войти | 3    | ~   <b>(</b> | ) навигатор | о дополнительно 🕱 Личный профиль            | Х 🦉 н  | авигатор , | дополнитель | ынс   🕕   |                |                  |          |          |      |         |          |            |        |         |      |     | ជា  | ≡      | -       | ð      | ×     |
|-------|------|--------------|-------------|---------------------------------------------|--------|------------|-------------|-----------|----------------|------------------|----------|----------|------|---------|----------|------------|--------|---------|------|-----|-----|--------|---------|--------|-------|
| •     | ÷    |              |             | dopobr.petersburgedu.ru                     |        |            |             |           |                |                  |          |          |      |         |          |            |        |         |      | ABP | 8   |        | The     |        | $\pm$ |
| đ     | Защи | та от вре    | доносных пр | рограмм отключена Включить ၇ 🗴              |        |            |             |           |                |                  |          |          |      |         |          |            |        |         |      |     |     |        |         |        |       |
| 6     |      |              |             |                                             |        |            |             |           |                |                  |          |          |      |         |          |            |        |         |      |     |     |        |         |        | ^     |
| 3     |      |              |             |                                             |        |            |             |           |                |                  |          |          |      |         |          |            |        |         |      |     |     |        |         |        |       |
| 2     |      |              |             | Личный профи                                | ΙЛЬ    |            |             |           |                |                  |          |          |      |         |          |            |        |         |      |     |     |        |         |        |       |
|       |      |              |             |                                             |        |            |             |           |                |                  |          |          |      |         |          |            |        |         |      |     |     |        |         |        |       |
|       |      |              |             | Личный профиль                              |        |            |             |           |                |                  |          |          |      |         |          |            | Реда   | стирова | ать  |     |     |        |         |        |       |
|       |      |              |             | 2000                                        |        | ΜД         |             |           |                |                  |          |          |      |         |          |            |        |         |      |     |     |        |         |        |       |
|       |      |              |             | Заявки                                      |        |            |             |           |                |                  |          |          |      |         |          |            |        |         |      |     |     |        |         |        |       |
|       |      |              |             | Мои активности                              |        |            |             |           |                |                  |          |          |      |         |          |            |        |         |      |     |     |        |         |        |       |
|       |      |              |             | Избранное                                   |        | ு Дл       | я подачи :  | заявок от | г лица г       | тользоват        | геля наж | кмите, г | пожа | алуйста | а, кнопк | у "Реда    | актирс | вать    | и    |     |     |        |         |        |       |
|       |      |              |             |                                             |        | э заг      | юлните с    | ведения   | личног         | о профил         | я.       |          |      |         |          |            |        |         |      |     |     |        |         |        |       |
|       |      |              |             |                                             |        |            | ги          |           |                |                  |          |          |      |         |          |            | Ло     | барить  |      |     |     |        |         |        |       |
|       |      |              |             | Зарегистрировать                            |        | той де     |             |           |                |                  |          |          |      |         |          |            | до     | oubinto |      |     |     |        |         |        |       |
|       |      |              |             | организацию                                 |        |            |             | -         | 1              |                  |          |          |      |         |          | +7 (       | ç      |         |      |     |     |        |         |        |       |
|       |      |              |             |                                             |        | 8          | ж           | (енский,  |                |                  |          |          |      |         |          | <u>890</u> | 2      |         |      |     |     |        |         |        |       |
|       |      |              |             |                                             |        |            | CI          | НИЛС: 17  |                |                  |          |          |      |         |          |            |        |         |      |     |     |        |         |        |       |
|       |      |              |             |                                             |        |            |             |           |                |                  |          |          |      |         |          |            |        |         |      |     |     |        |         |        |       |
| +     |      |              |             |                                             |        |            |             |           |                |                  |          |          |      |         |          |            |        |         |      |     |     |        |         |        |       |
|       |      |              |             |                                             |        |            |             |           |                |                  |          |          |      |         |          |            |        |         |      |     |     |        |         |        |       |
|       |      |              |             | ЦП ЦЕНТР<br>ОПЕРЕЖАЮЩЕЙ<br>ПРОФЕССИОНАЛЬНОЙ |        |            |             |           | Комит<br>образ | гет по<br>юванию |          |          |      | 6       | 🞒 М      | инпрос     | вещен  | ия Ро   | ссии |     |     |        |         |        |       |
| 000   |      |              |             | подготовки САНКТ-ПЕТЕ                       | РБУРГА |            |             |           | Санкт          | -Петербу;        | рга      |          |      | X       | 8        |            |        |         |      |     |     |        | 15      | .02    | Ŧ     |
|       | PI   | Поиск        |             | 🗾 🖽 🔁 💽                                     | 🔋 畣    |            | w (         | <u> </u>  | ् 🔑            | Y                | 🥭 🧃      | 1        |      |         |          |            |        |         |      | ^   | ê 🗜 | ф)) РУ | C 27.09 | .202 [ | 7     |

Далее - как записаться в нужную группу.

1. Слева надпись «Кружки, секции». Нажимаем на неё.

|                | ( ) C A donahr netersburnedu nu/cabinast (data/                                                                                                    |                                                                                                    |                                                                                                    |                                                                                                    | 1 N 1 N 1 N 1 N 1 N 1 N 1 N 1 N 1 N 1 N                  |
|----------------|----------------------------------------------------------------------------------------------------|----------------------------------------------------------------------------------------------------|----------------------------------------------------------------------------------------------------|----------------------------------------------------------------------------------------------------|----------------------------------------------------------|
|                | aupuor.petersourgeou.ru/caoinet/data/                                                                                                    |                                                                                                    |                                                                                                    |                                                                                                    | ~ ~ ~ ~ ~                                                |
| 4              | Петербурго образовани                                                                                                    | ское<br>Q Поиск по сайту<br>Ie                                                                                                    | Личный каби                                                                                                    | нет Э = Меню                                                                                                    |                                                          |
|                | Пиццый профи                                                                                                    | ПЪ                                                                                                    |                                                                                                    |                                                                                                    |                                                          |
|                | личный профи                                                                                                    |                                                                                                    |                                                                                                    |                                                                                                    |                                                          |
|                | Личный профиль                                                                                                    |                                                                                                    |                                                                                                    | Редактировать                                                                                                    |                                                          |
|                | Заявки                                                                                                    | СИ                                                                                                    |                                                                                                    |                                                                                                    |                                                          |
|                | Мои активности                                                                                                    |                                                                                                    |                                                                                                    |                                                                                                    |                                                          |
| 3              | Избранное                                                                                                    |                                                                                                    |                                                                                                    |                                                                                                    |                                                          |
|                |                                                                                                    | Мои дети                                                                                                    |                                                                                                    | Добавить                                                                                                    |                                                          |
|                | Организации                                                                                                    | Для подачи заявок на прохо<br>пожалуйста, кнопку "Добав                                                                                                    | ждение программ дополнительного о<br>ить" и заполните сведения о ребенке                                                                                                    | образования детьми, нажмите,<br>(детях).                                                                                                    |                                                          |
|                | Кружки и секции                                                                                                    |                                                                                                    |                                                                                                    |                                                                                                    |                                                          |
|                | Реёстр приказов                                                                                                    |                                                                                                    |                                                                                                    |                                                                                                    |                                                          |
|                | Сертификация                                                                                                    |                                                                                                    |                                                                                                    |                                                                                                    |                                                          |
|                | программ<br>Персонифициованный                                                                                                    |                                                                                                    |                                                                                                    |                                                                                                    |                                                          |
| >              | учет                                                                                                    |                                                                                                    |                                                                                                    |                                                                                                    |                                                          |
| 9              |                                                                                                    |                                                                                                    |                                                                                                    |                                                                                                    |                                                          |
| р<br>•         |                                                                                                    | A A 4 11                                                                                                    | TET DO                                                                                                    | R                                                                                                    |                                                          |
|                | П опережающей<br>провесскональной<br>Дораготонки Семичите                                                                                                    | томи<br>образ<br>Санкт                                                                                                    | зованию<br>г-Петербурга                                                                                                    | Минпросвещения России                                                                                                    |                                                          |
|                |                                                                                                    |                                                                                                    |                                                                                                    |                                                                                                    |                                                          |
|                | <u> </u>                                                                                                    |                                                                                                    |                                                                                                    |                                                                                                    | ~ ê 답                                                    |
|                | лева «Поиск по разлелу                                                                                                    | » - написять                                                                                                    | название                                                                                                    | программь                                                                                                    | <br>                                                     |
| J              | лева «Поиск по разделу<br>© © © © © © © Раземием для пакы: Н Происсодственный акт у Эгранение кружах                                                                                                    | У» - Написать<br>и в Портая государственны С Мессенджер                                                                                                    | HA3BAHINE                                                                                                    | Программь<br>«- фитнес ки)   🛍 Дневник питания за Вт 2   🕥                                                                                                    | лен <u>+</u>                                             |
|                | СССТАТОВИЕ СТОРИСК ПО РАЗДЕЛУ<br>ПЕВА «Поиск по разделу<br>О О О О О Разенитени для пальсе В Производственный каке<br>С > С С dopotr.petersburgedu.ru/cabinet/programs/                                                                                                    | <ul> <li>- Написать</li> <li>Поргая годиарственны: Мессенджер</li> </ul>                                                                                                    | HA3BAHME                                                                                                    | Программь<br>с-фитеске, 👔 Дневинспитания за Вг 2 🔘 2                                                                                                    | ער פי פי<br>א<br>צאר אי<br>גאר אי                        |
|                | Image: State of the state of the state                                                                                                    | У≫ - НАПИСАТН<br>и _ Портал государственны   Мессенджер                                                                                                    | ► НАЗВАНИС ]<br>Жличнай кабинет - Сооб.   🖾 Весифитин                                                                                                    | Программь<br>с-фитиски   🏽 Диевник питания за Вг : 🌘 )                                                                                                    | ୟୁରି ^<br>terret<br>ସ୍ତି ଭିଥି                            |
|                | Image: Second state of the second state of the second s                                                                                                    | <ul> <li>- Написать</li> <li>Портал государственны: Мессенджер</li> </ul>                                                                                                    | ► НАЗВАНИЕ ]<br>В семфитни<br>В личный кабинет - Соос. ] В всемфитни<br>В семфитни                                                                                                    | Программь<br>с - фитнес ко.   🌇 Дневник питания за Вт 2   😡 /                                                                                                    | य छे ^<br>अस<br>य छ छ अ                                  |
|                | Deba «Поиск по разделу                                                                                                    | → написать<br>портал государственны Мессенджер                                                                                                    | ► НАЗВАНИЕ ]<br>В личний кабинет - Сооб. ] В Весифитий<br>В Весифитий                                                                                                    | Программь<br><- фитнескл   № Дневнис питания за Вт :   © /<br>Добавить программу                                                                                                    | यो छे ^<br>+ अध्य<br>द © @ अ                             |
| CJ<br>>><br>≥> | СССТАТИИ СССКИ<br>ПОРИСК ПО РАЗДЕЛУ<br>СОСТАТИИТИТЕТИИ<br>СОСТАТИИТЕТИИ<br>СОСТАТИИ<br>СОСТАТИИТЕТИИ<br>СОСТАТИИТЕТИИ<br>СОСТАТИИ<br>СОСТАТИИТ<br>СОСТАТИИТЕТИ<br>СОСТАТИИТ<br>СОСТАТИТИ<br>СОСТАТИИТ<br>СОСТАТИ<br>С | У» - Написати<br>и Портал гоздарственны  Мессенджер<br>-                                                                                                    | ► HA3BAHUE                                                                                                    | Программь<br>с-фитнеска, 🏠 Джевник питания за Вт. С о<br>Добавить программи<br>нему изменению                                                                                                    | радо∧<br>I<br>на ФФ<br>СФФ<br>С                          |
|                | Ineba «Поиск по разделу<br>© © © © © © © © © © © © © © © © © © ©                                                                                                     | У» - НАПИСАТН<br>и • Портал государственны № Мессенджер<br>и                                                                                                    | ► НАЗВАНИЕ       • НАЗВАНИЕ       • Личний кабинет - Сосб.       • По последн                                                                                                    | СОВОСТРАММЬ<br>с - фитнес кл. № Дневнис питания за Вт. С<br>Добавить программу<br>нему изменению                                                                                                    | 및 한 ~<br>+ ****<br>또 ① ④ 의                               |
| ] J            | Jeba «Поиск по разделу<br>dopobr.petersburgedu.ru/cabinet/programs/<br>dopobr.petersburgedu.ru/cabinet/programs/<br>Bephyrhos Hubaa<br>Кружки и секц                                                                                                    | Э - Написать<br>Портал государственны Мессенджер<br>И<br>И                                                                                                    | ► HA3BAHUE                                                                                                    | Программь<br><- фитнес сл № Дневинс питания за Вт : О л<br>Добавить программу<br>тему изменению ✓                                                                                                    | ्यू हे ^<br>Lass + अध्य<br>ह @ @ थ                       |
|                | Свросить все фильт                                                                                                    | У» - Написати<br>и Портал гоздарственны № Мессенджер<br>ии<br>Всего найдено 149 пр                                                                                                    | > НАЗВАНИС П<br>Мониски сабинет - Сосс. В Весифитни<br>По последни<br>ограмм дополнительного образа                                                                                                    | Программы<br>с - фитнески, № Длевник питания за Вт 2<br>Добавить программу<br>нему изменению<br>ования                                                                                                    |                                                          |
|                | лева «Поиск по разделу<br>Ф С Ф Ф Ф Ф Ф Ф Ф Ф Ф Ф Ф Ф Ф Ф Ф Ф Ф Ф                                                                                                    | Ры Всего найдено 149 пр<br>начальная туристи<br>Гру Портал годарственни С<br>начальная туристи<br>Гру До "Молоденнай так                                                                                                    | ► НАЗВАНИЕ П<br>Миний ибиет - Сос. В венцити<br>По последн<br>ограмм дополнительного образа<br>ческая подготовка<br>вриский Форун Китен плос.                                                                                                    | С фитнес сл. № Дневинис питания за Вт. С л<br>добавитъ программу<br>тему изменению<br>рвания<br>рания<br>роковно<br>№ Опубликовано<br>№ Опубликовано<br>№ Опубликовано<br>№ Опубликовано<br>№ Опубликовано                                                                                                    | 다 다 고 2 2 2 2 2 2 2 2 2 2 2 2 2 2 2 2 2                  |
|                | лева «Поиск по разделу<br>• • • • • • • • • • • • • • • • • • •                                                                                                     | <ul> <li>Всего найдено 149 пр</li> <li>Начальная туристи</li> <li>Портал годиростиение</li> </ul>                                                                                                    | ► НАЗВАНИС П<br>• Починай кабинет - Code • В венифитите<br>• По последня<br>• По последня<br>• По п | С. фитнес с.)  Диевник питания за Вт. О /<br>Добавитъ программу<br>нему изменению<br>Вания<br>Вания<br>Опубликовано<br>Опровлена в ЕАИС ДО<br>Редактировало                                                                                                    | 日本<br>日本<br>日本<br>日本<br>日本<br>日本<br>日本<br>日本<br>日本<br>日本 |
|                | Лева «Поиск по разделу»<br>• • • • • • • • • • • • • • • • •                                                                                                     | <ul> <li>Pbi</li> <li>Bcero найдено 149 пр</li> <li>Начальная туристи</li> <li>Портал годарственны</li> </ul>                                                                                                    | ► НАЗВАНИС П                                                                                                    | Софитнески, № Диненик питания за Вт.2<br>Софитнески, № Диненик питания за Вт.2<br>Добавитъ программу<br>нему изменению<br>Вания<br>Вания<br>Вания                                                                                                    |                                                          |
|                | Лева «Поиск по разделу<br>Ф С Ф Ф Ф Ф Ф Ф Ф Ф Ф Ф Ф Ф Ф Ф Ф Ф Ф Ф                                                                                                    | у» - Написати<br>м ■ Портал гоздарственни<br>Мессенджер<br>Мих<br>Всего найдено 149 пр<br>Начальная туристи<br>Прадварително раз<br>предварително раз<br>обучающихся на тек<br>Прадварително раз<br>обучающихся на тек<br>Прадварително раз<br>обучающихся на тек<br>Прадварително раз<br>обучающихся на тек<br>Прадварително раз<br>обучающихся на тек<br>Прадварително раз<br>обучающихся на тек<br>Прадварително раз<br>обучающихся на тек<br>Сучающихся на тек<br>Прадварително раз<br>обучающихся на тек<br>Прадварително раз<br>обучающихся на тек<br>Прадварително раз<br>обучающихся на тек<br>Прадварително раз<br>обучающихся на тек<br>обучающихся на тек<br>Прадварително раз<br>обучающихся на тек<br>Прадварително раз<br>обучающихся на тек<br>Прадварително раз<br>обучающихся на тек<br>Прадварително раз<br>обучающихся на тек<br>Обучающихся на тек<br>Прадварително раз<br>обучающихся на тек<br>Прадварително раз<br>обучающихся на тек<br>Обучающихся на тек<br>Прадварително раз<br>Обучающихся на тек<br>Прадварително раз<br>Обучающихся на тек<br>Прадварително раз<br>Обучающихся на тек<br>Прадварително раз<br>Обучающихся на тек<br>Прадварително раз<br>Обучающих на тек<br>Прадварително раз<br>Обучающих на тек<br>Прадварително раз<br>Обучающих на тек<br>Прадварително раз<br>Обучающих на тек<br>Прадварително раз<br>Обучающих на тек<br>Прадварително раз<br>Обучающих на тек<br>Прадварително раз<br>Обучающих на тек<br>Прадварително раз<br>Обучающих на тек<br>Обучающих на тек<br>Прадварително раз<br>Обучающих на тек<br>Прадварително раз<br>Обучающих на тек<br>Прадварително раз<br>Обучающих на тек<br>Прадварително раз<br>Обучающих на тек<br>Прадварително раз<br>Обучающих на тек<br>Прадварително раз<br>Обучающих на тек<br>Прадварително раз<br>Обучающих на тек<br>Прадварително раз<br>Прадварително раз<br>Прадвари раз                               | <ul> <li>► НАЗВАНИЕ П</li> <li>• Почний кабинет - Сосс. • Весифити</li> <li>• По последн</li> <li>• Опоследния</li> <li>• Опоследния</li> <li>• Опос</li></ul>                                                                                                    | Программы<br>с - фитнеск/ № Дневнис питания за Вт :<br>Добавитъ программу<br>нему изменению<br>хания<br>рания<br>рания<br>опубликовано<br>Редастироватъ<br>Колироватъ                                                                                                    |                                                          |
|                | Лева «Поиск по разделу<br>Поиск по разделу<br>Происсестенный как Управление прока<br>С С СБРОСИТЬ ВСЕ ФИЛЬТ<br>Поиск<br>С Поис по разделу<br>Организация<br>Выберите<br>Тип                                                                                                    | <ul> <li>→ Портал годарствени: • Мессенджер</li> <li>• Портал годарствени: • Мессенджер     </li> <li>• Мессенджер     </li> <li>• Мессенджер</li></ul>                                                                                                    | <ul> <li>► НАЗВАНИС</li> <li>► Помой кабинет - Сосс</li> <li>► Венефили</li> <li>• По последя</li> <li>• Опрамм дополнительного образа</li> <li>• Опрамм дополнительного образа</li></ul>                                                                                                    | Собавить программи<br>С - фитнес с.)  Диевник питания за Вт 2  Диевник питания за Вт 2  Диевник                                                                                                    |                                                          |
|                | Лева «Поиск по разделу»                                                                                                    | <ul> <li>→ • Напиисати</li> <li>№ • Перталоздарственни:</li> <li>№ Месенджер</li> </ul>                                                                                                    | <ul> <li>► НАЗВАНИС</li> <li>▲ Личний кабинат - Сосс</li> <li>▲ Личний кабинат - Сосс</li> <li>▲ Личний кабинат - Сосс</li> <li>▲ Личний кабинат - Сосс</li> <li>▲ Личний кабинат - Сосс</li> <li>▲ Личний кабинат - Сосс</li> <li>▲ По последни</li> <li>• Опоследни</li> <li>• Опосле</li></ul>                                                                                                    | Программы<br>с - фитнес ко, № Джевинс питания за В г № /<br>Добавитъ программу<br>пему изменению<br>Эвания<br>Вания<br>Сптравлена в ЕАИС до<br>Редактировать<br>Котировать                                                                                                    |                                                          |
|                | Лева «Поиск по разделу<br>Ф Ф Ф Ф Ф Ф Ф Ф Ф Ф Ф Ф Ф Ф Ф Ф Ф Ф Ф                                                                                                     | <ul> <li>&gt; - Написати</li> <li>№ Мессендаер</li> <li>№ Мессендаер</li> </ul>                                                                                                    | <ul> <li>► НАЗВАНИС П</li> <li>№ Личний кабинет - Сосб. В всинфити</li> <li>№ Личний кабинет - Сосб. В всинфити</li> <li>По последи</li> <li>Отрамм дополнительного образа</li> <li>ческая подготовка</li> <li>ринеская Форум Китек плос*</li> <li>-15<br/>витим - 0, сосот - 0<br/>вст - 0</li> <li>аявок - 0,<br/>сомотренных заявок - 0,<br/>кущий момент - 4,<br/>цип ЕАИС ДО (тек. год) - 4,</li> <li>28</li> </ul>                                                                                                    | С - фитнес к.)                                                                                                    |                                                          |
|                | Лева «Поиск по разделу<br>Ф С Ф С Ф Ф С Ф Ф Ф Ф Ф Ф Ф Ф Ф Ф Ф Ф Ф                                                                                                    | <ul> <li>→ Напиисати</li> <li>№ - Напиисати</li> <li>№ Мессенджер</li> </ul>                                                                                                    | <ul> <li>► НАЗВАНИС П</li> <li>▲ Личний кабинет - Сосс</li> <li>▲ Личний кабинет - Сосс</li> <li>▲ Венефили</li> <li>По последя</li> <li>Опо последя</li> <li>Опо по п</li></ul>                                                                                                    | Состраните в В 2 № 4<br>Сострание в В 2 № 4<br>Сострание в В 2 № 4<br>Сострание в Сиксано<br>Сострание в Сиксано<br>Сиксано<br>Сострание в Сиксано<br>Сострание в Сиксано<br>Сострание в Сиксано<br>Сиксано<br>Сострание в Сиксано<br>Сиксано<br>Сиксано<br>Сиксано<br>Сиксано<br>Сиксано<br>Сиксано<br>Сиксано<br>Сиксано<br>Сиксано<br>Сиксано<br>Сиксано<br>Сиксано<br>Сиксано<br>Сиксано<br>Сиксано<br>Сиксано<br>Сиксано<br>Сиксано<br>Сиксано<br>Сиксано<br>Сиксано<br>Сиксано<br>Сиксано<br>Сиксано<br>Сиксано<br>Сиксано<br>Сиксан |                                                          |
|                | Лева «Поиск по разделу»                                                                                                    | <ul> <li>→ Напцисати</li> <li>№ - Напцисати</li> <li>№ Месенджер</li> </ul>                                                                                                    | <ul> <li>► НАЗВАНИС П</li> <li>▲ Личний кабинат - Сосс</li> <li>▲ Личний кабинат - Сосс</li> <li>▲ Личний кабинат - Сосс</li> <li>▲ Личний кабинат - Сосс</li> <li>▲ По последни</li> <li>Ограмм дополнительного образа</li> <li>Форми Китек плос*</li> <li>- 15<br/>анки с О. мест - 0<br/>вото - 0.<br/>сомотренных заявок - 0.<br/>кущий момент - 4.<br/>для ЕАИС ДО (тек. год) - 4.</li> <li>28 Изменено: 20.09.2023 12:28</li> </ul>                                                                                                    | Софитическа,  Софитическа,  С                                                                                                    |                                                          |
|                | Лева «Поиск по разделу»                                                                                                    | <ul> <li>→ Напцисати</li> <li>№ - Напцисати</li> <li>№ Месендаер</li> <li>№</li> <li>№</li> <li>Всего найдено 149 пр</li> <li>Начальная туристи</li> <li>№</li> <li>№</li> <li< td=""><td><ul> <li>► НАЗВАНИС П</li> <li>▲ Личний кабинет - Сос!</li> <li>▲ Личний кабинет - Сос!</li> <li>▲ Висифики</li> <li>По последи</li> <li>По последи</li> <li>Цекская подготовка</li> <li>Форме Котек плос*</li> <li>По вакок - 0.</li> <li>Куший момент - 4.</li> <li>Дименено: 2009/2023 12:28</li> <li>Поменено: 2009/2023 12:28</li> <li>Поменено: 2009/2023 12:28</li> </ul></td><td>С фитнес со.</td><td></td></li<></ul> | <ul> <li>► НАЗВАНИС П</li> <li>▲ Личний кабинет - Сос!</li> <li>▲ Личний кабинет - Сос!</li> <li>▲ Висифики</li> <li>По последи</li> <li>По последи</li> <li>Цекская подготовка</li> <li>Форме Котек плос*</li> <li>По вакок - 0.</li> <li>Куший момент - 4.</li> <li>Дименено: 2009/2023 12:28</li> <li>Поменено: 2009/2023 12:28</li> <li>Поменено: 2009/2023 12:28</li> </ul>                                                                                                    | С фитнес со.                                                                                                    |                                                          |

3. Под названием программы – выбрать программу «ГБУ ДО Молодежный творческий Форум Китеж плюс»

| ( addited programa)     |                                                                                                    |                                      |  |
|-------------------------|----------------------------------------------------------------------------------------------------|--------------------------------------|--|
| 🗙 СБРОСИТЬ ВСЕ ФИЛЬТРЫ  | Всего найдено 2 программы дополнительного образо                                                                  | зания                                |  |
| Поиск                   | Волонтерская работа Оплата сертификатом                                                                           |                                      |  |
| Орленок                 | Орленок-доброволец 1                                                                                              | П Опубликовано                       |  |
|                         | ГБУ ДО "Молодежный творческий Форум Китеж плюс"                                                                   | Не отправлена в ЕАИС ДО              |  |
| Operative               | Программа сертифицирована до: 18.09.2026                                                                          | Редактировать                        |  |
| Выберите У              | <ul> <li>новые - 0, мест - 0</li> <li>на комплектовании - 6, мест - 90</li> <li>в архиве - 0, мест - 0</li> </ul> | Копировать                           |  |
| Тип                     | Нерассмотренных заявок - О.<br>Предварительно рассмотренных заявок - О.<br>Обучающихся на текущий момент - О.     |                                      |  |
| Выберите 🗸              | Статистика заявок для ЕАИС ДО (тек. год) - 0.<br>Создано: 13.09.2023 17:11 Изменено: 13.09.2023 17:11             |                                      |  |
| Статус                  |                                                                                                    |                                      |  |
| Выберите 🗸              | Всенно-патриотические объединения Оплата сертификатом                                                             |                                      |  |
| Районы Санкт-Петербурга | Орленок-доброволец                                                                                                | Опубликовано Не отправлена в ЕАИС ДО |  |
| Выберите 🗸              | Программые сертифицирована до: 18.09.2026                                                                         | Редактировать                        |  |
| Направленность          | <ul> <li>новые - 0, мест - 0</li> <li>на комплектовании - 2, мест - 30</li> <li>в архиве - 0, мест - 0</li> </ul> | Копировать                           |  |
| Выберите 🗸              | Нерассмотренных заявок - 0.<br>Предварительно рассмотренных заявок - 0.                                           |                                      |  |
| denue eficience         | Обучающихся на текущий момент - 1.<br>Статистика заявок для ЕАИС ДО (тек. год) - 1.                               |                                      |  |
| Форма оручения          | Создано: 13.09.2023 16:57 Изменено: 13.09.2023 16:57                                                              |                                      |  |
| Выберите 🗸              |                                                                                                    |                                      |  |
| Стоимость участия       | < 1 >                                                                                                    |                                      |  |

- 4. Нажать зеленую кнопку «Доступна оплата сертификатом»
- 5. Рядом с «Описание программы» есть кнопка «Группы». Нажать на нее.
- 6. Найти номер группы Для первых классов

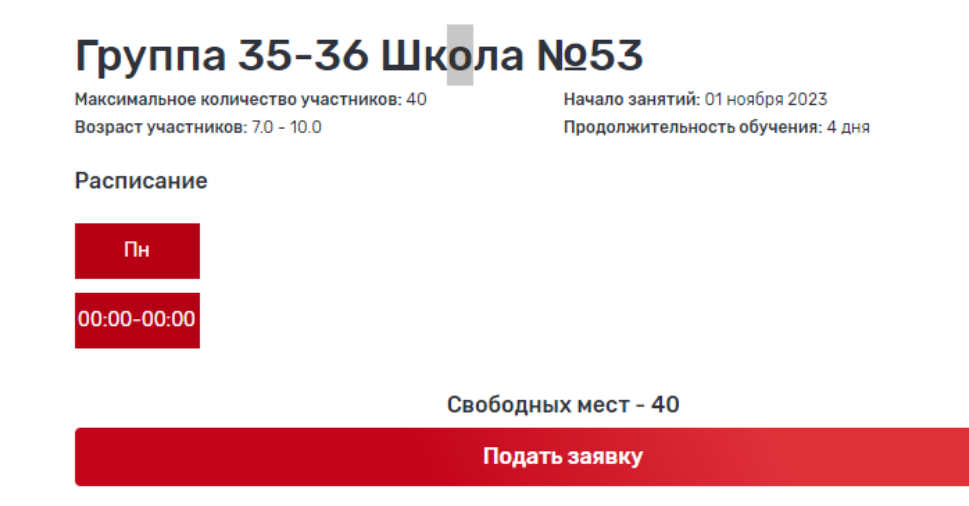

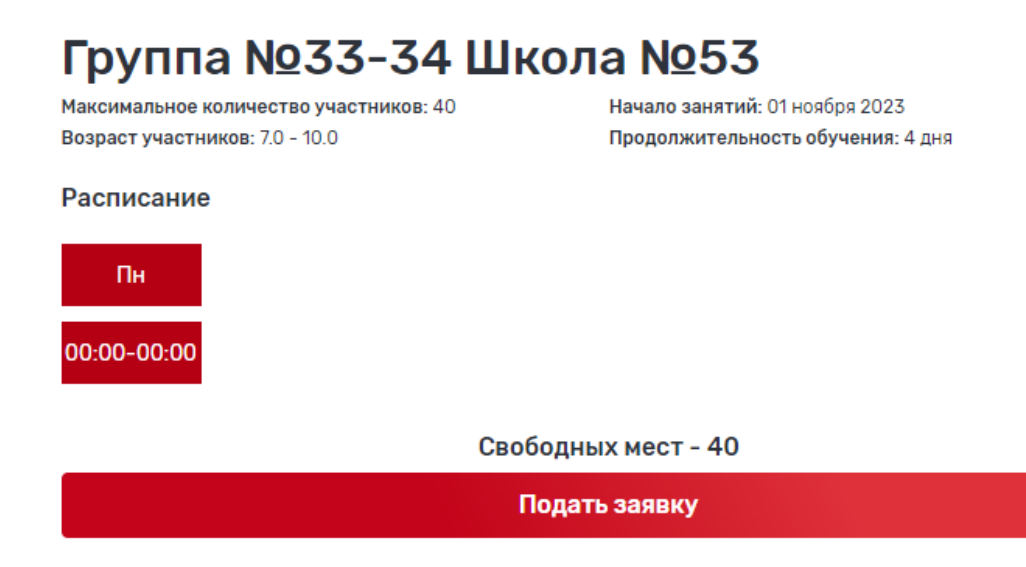

- 7. Нажать кнопку «Подать заявку»
- 8. Нажать кнопку «Отправить заявку»